## Prezado associado SCBP Paraná,

Você sabia que a eleição para os conselheiros do CRM-PR há alguns dias foi decidida por apenas 41 votos num total de mais de 24 mil votos? Conclusão: Seu voto conta e pode fazer a diferença!

Não deixe de votar nas nossas eleições da SBCP que, esse ano, contará com o voto de todos seus membros, tanto associados quanto titulares!

Importante: para poder votar você precisa estar com <mark>seu login e senha do site da SBCP com</mark> tudo ok e seu cadastro atualizado, especialmente telefone celular e e-mail.

Como eu faço?

Simples!

- 1. Entre no site da SBCP nesse link (<u>http://www2.cirurgiaplastica.org.br/</u>)
- 2. Clique onde aponta a seta vermelha (ENTRAR) se você estiver num desktop/notebook ou clique nesse link: (<u>http://www2.cirurgiaplastica.org.br/restrito/?page\_id=22</u>)

|                  | ENTR     | AR BLOG | 9600   | 0 |   |
|------------------|----------|---------|--------|---|---|
|                  | ENCONTRE | NÃO     | MENU ~ | Q |   |
| SBCP INFORMA     |          | È       |        |   |   |
| ELEIÇÕES SBCP    | 4        |         |        |   | > |
| BIÊNIO 2024/2025 | O/6      |         |        |   |   |
| 0.000000000      |          |         |        |   |   |

Se você estiver no celular, é na seta azul abaixo:

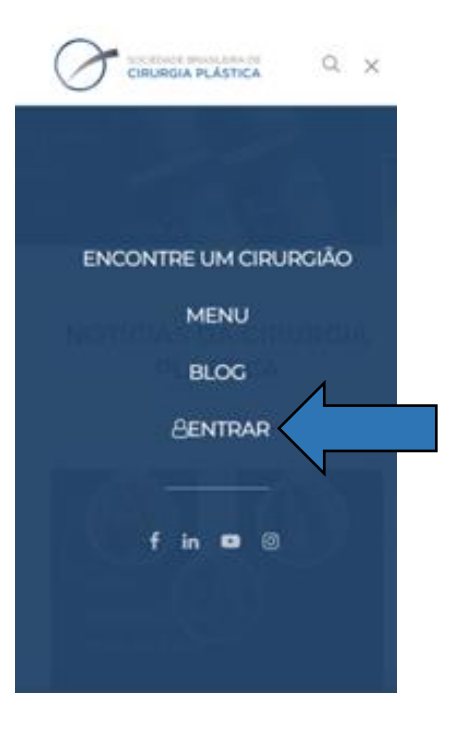

 Preencha seu e-mail e senha (setas vermelhas) e clique em "Entrar" e vá para <u>item 4:</u> Não sabe sua senha? Clique em <u>"Esqueci minha senha"</u> (indicado pele seta Azul) e <u>vá para</u> <u>item 5</u>

Não sabe seu login? Entre em contato pelo e-mail indicado (<u>sbcp@cirurgiaplastica.org.br</u>) ou pelo telefone (11) 3044-0000.

| SOCIEDADE BRASILERA DE<br>CIRURGIA PLÁSTICA                   | Voltar para Sociedade Brasileira de Cirurgia Púsitica |  |
|---------------------------------------------------------------|-------------------------------------------------------|--|
| ÁREA RESTRITA A MEMI                                          |                                                       |  |
| LOGIN                                                         |                                                       |  |
| Ültimas Noticias<br>Error: Feed has an error or is not valid. | Acesso Restrito                                       |  |
| 🔗 © Copyrights Sociedade Brasileira de Cirurgia Plásti        | ca.                                                   |  |

4. Você vai cair na área restrita a membro SBCP, agora é só atualizar seu cadastro, preenchendo todos os dados das páginas que seguem! E... boa votação!!!

| SOCIEDADE BRASILEIRA DE<br>CIRURGIA PLÁSTICA | Voltar para Sociedade Brasileira de Cirurgia Plástica                                   | t Logout                 |  |
|----------------------------------------------|-----------------------------------------------------------------------------------------|--------------------------|--|
| REA RESTRITA A MEMBR                         |                                                                                         |                          |  |
| OME SBCP INTERATIVA CIN EDITAIS I            | MANUAIS PESQUISAS PUBLICAÇÕES DÚVIDAS JUDICIALIZAÇÃO                                    |                          |  |
|                                              | Últimas Notícias                                                                        | 46/04/2022               |  |
| Atualizar Cadastro                           | 5° CONGRESSO do DESC!                                                                   | 16/01/2023               |  |
| Anuidades                                    | Programe a sua viagem e garanta as melhores condições! 2                                |                          |  |
|                                              | Convite Especial da Dra. Antonia Cupello!                                               | 26/07/2022               |  |
| ÚLTIMOS LINKS VISITADOS                      | Atualize o seu Lattes!                                                                  |                          |  |
|                                              | Você já pode participar do PIBIC SBCP!                                                  | 25/07/2022               |  |
|                                              | Ação Humanitária SBCP                                                                   | 21/07/2022               |  |
|                                              | Não perca tempo! As inscrições para o exame de membro titular está chegando ao fim      |                          |  |
|                                              |                                                                                         |                          |  |
|                                              | Acesse o novo portal Plástica e VC!                                                     | 19/07/2022               |  |
|                                              | Acesse o novo portal Plástica e VC!<br>Não perca tempo! Envie o seu trabalho científico | 19/07/2022<br>14/07/2022 |  |
|                                              | Acesse o novo portal Plástica e VC!<br>Não perca tempo! Envie o seu trabalho científico | 19/07/2022<br>14/07/2022 |  |

5. Se você esqueceu sua senha, selecione CPF ou e-mail (seta vermelha), digite a opção selecionada (seta azul) e clique o botão "Gerar nova senha":

|            | ۵.                                                               |
|------------|------------------------------------------------------------------|
|            | Esqueci minha<br>senha                                           |
|            | Voce pode recupera-la aquit                                      |
|            | 🖀 Digita aqui                                                    |
| P          | Gerar nova senha                                                 |
|            | voitar                                                           |
|            |                                                                  |
| © 2023 - I | target Tecnologia - Todos os direitos reservados. Versao:1.15.37 |

6. Você vai receber uma mensagem como essa abaixo:

| Dentro de instantes voce recebera um e-mail enviado para<br>com o link para redefinir sua senha! | ;mail.com | × |
|--------------------------------------------------------------------------------------------------|-----------|---|
|                                                                                                  |           | ĸ |

- 7. Verifique a caixa de entrada do seu e-mail, e não se esqueça de verificar seu spam.
  - a. <u>Se você não receber o e-mail:</u> entre em contato com a SBCP pelo e-mail <u>sbcp@cirurgiaplastica.org.br</u> ou pelo telefone <u>(11) 3044-0000</u>
  - b. <u>Se você recebeu o e-mail</u>, vai constar um link clicável, encaminhando para essa página:

| SOCIEDADE BRASILEIRA<br>CIRURGIA PLÁSTI | CA                                                               |         |
|-----------------------------------------|------------------------------------------------------------------|---------|
|                                         | Redefinir senhas                                                 |         |
|                                         | Informe sua nova senha                                           |         |
|                                         | Senha<br>Confirme sua nova senha                                 |         |
|                                         | Confirme sua senha<br>Salvar nova senha!                         |         |
|                                         | Voltar                                                           |         |
| 6                                       | 2023 - Itarget Tecnologia - Todos os direitos reservados. Versac | 1.15.37 |

8. Pronto! Basta digitar uma nova senha, confirmar a mesma senha na linha abaixo e clicar "Salvar nova senha!" Você receberá a seguinte mensagem de confirmação:

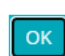

×

9. Importante: é necessário atualizar seus dados cadastrais, clicando em "Meu Perfil", que abrirá nova página para você preencher seus dados.

|                                    | SOCIEDADE BRA<br>CIRURGIA PI           | SILEIRA DE<br>LÁSTICA                                          |                      |                   |
|------------------------------------|----------------------------------------|----------------------------------------------------------------|----------------------|-------------------|
| Inicio Meu perfil Minhas anuidades | Inscricao em Eventos Meus Certificados |                                                                |                      |                   |
| Ol<br>Se                           | ià<br>ja bem-vindo ao seu espaço!      |                                                                |                      |                   |
|                                    | 2                                      | i 🛤                                                            | 4                    |                   |
|                                    | Meu perfil                             | Minhas anuidades                                               | Inscricao em Eventos | Meus Certificados |
|                                    |                                        | © 2023 - Itarget Tecnologia - Todos os direitos reservados. Ve | rsao:1.15.37         | target :          |

Agora você está com tudo ok. Boa votação! 😊